# WebCenter Admin - Configuring Order Candidate Review for Customer Contacts

Last Modified on 07/14/2020 4:10 pm CDT

### **Configuring Order Candidate Review for Customer Contacts**

As an Administrator of WebCenter, you can allow access for your customer contacts to review potential job order candidates on their job orders. Once they are set up to access the Orders section of WebCenter, they'll see the blue Candidates link on orders that have Candidates for review.

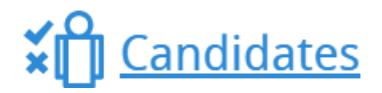

Candidate Review access can be set up to allow the following examples:

- 1. Allow Resume and Skills Viewing
- 2. Enable Statuses and Comments to be Edited
- 3. Add Custom Text to Candidate Forms
- 4. Provide Access to Candidate Approval and Rejection

\*Note\* You must be set up as a WebCenter Admin in order to configure the order requests functionality.

#### Allow Candidate Resume and Skills Viewing

This configuration, located in the Customer Candidate category, lists these options to allow your customers to view the candidates' Resumes and Skills, if on the Employee's record. You can create rules to select specific customers, contacts, etc... to allow this access. Apply rules if the Default is not set to: true.

| Customer Candidate | <b>Customer Candidate Resumes</b><br>Allows a customer to view candidate | Default: <b>true</b> | Show Rules (0) ► |  |
|--------------------|--------------------------------------------------------------------------|----------------------|------------------|--|
| Document Types     | resumes                                                                  |                      |                  |  |
| Employee           | Customer Candidate Skills                                                | Default: <b>true</b> | Show Rules (0)   |  |
| Miscellaneous      | Allows a customer to view candidate skills                               |                      |                  |  |

Creating a Rule:

| Customer Candidate | Customer Candidate Resumes<br>Allows a customer to view candidate | Default: true  | Show Rules (2) ► |  |
|--------------------|-------------------------------------------------------------------|----------------|------------------|--|
| Document Types     | resumes                                                           |                |                  |  |
| Employee           | Customer Candidate Skills                                         | Default: true  | Show Rules (2) ► |  |
| Miscellaneous      | Allows a customer to view candidate<br>skills                     |                |                  |  |
| Notifications      | 0                                                                 |                |                  |  |
| Order              | Allows a customer to view the candidates                          | Default: false | Show Rules (2)   |  |
| Pay Codes          | status                                                            |                |                  |  |
| Required Documents | Customer Candidate Reviews Enabled                                | Default: true  | Show Rules (0) 🕨 |  |
| Timecard           | Enables candidate reviews for a customer                          |                |                  |  |
| TimeClock          |                                                                   |                |                  |  |
| TimeClock Rules    |                                                                   |                |                  |  |
| Users              |                                                                   |                |                  |  |
| Vendor             |                                                                   |                |                  |  |
|                    | (TMDP106) Tworks, Domo, 19,1,7260                                 | 20656          |                  |  |

Once this is set up, your designated customers will be able to review available resume files and skills (interest codes) applied to the employee records, as seen below:

| Ċ.                                                              | Review Cand               | idates - Order 4295112776      |
|-----------------------------------------------------------------|---------------------------|--------------------------------|
| Stock Picker/packer                                             | Stocks shelves Misc tasks |                                |
| Jamison, Jake<br>Minneapolis, MN<br>Candidate Status: Candidate | Full Resume               | Additional comments (optional) |
| D Johnson, Betsv                                                | Reje                      | ected V                        |
| Jake Jamison<br>Assignments Completed<br>Skills                 | 0                         |                                |
| <b>=</b> Re                                                     | levant to Order           |                                |
| GL-PICK/PACK                                                    | 2 years                   |                                |
| Forklift                                                        | 0 years                   |                                |
| Stock Room                                                      | 0 years 2/7/202           | 0 11 Description Contacts      |

#### **Enable Statuses and Comments to be Edited**

For each candidate submitted on the order, you can choose which statuses your customers can view and select. They can also add comments to communicate with Staffing Specialists working on the orders. This is a great way to communicate about candidates they'd like assigned! Their comments will be saved to the order on the Candidate worksheet for your staff to review. **Step 1**: Enable statuses to be viewed. This configuration is also located in the Customer Candidate category. This will allow them to see the statuses you select in Step 2.

| alse Show Rules (2) ► |
|-----------------------|
|                       |
| f                     |

**Step 2**: In the category, Candidate Status, you can set specific statuses for viewing. Each Candidate Status Default can be set to "true", to allow viewing by all customers. Create rules, to be more selective. Customers will not see any candidates that have a status they do not have permission to see.

| Rules |                                                                                          |          |
|-------|------------------------------------------------------------------------------------------|----------|
| When: | Select a filter Vise: O True O False                                                     | Add Rule |
| Edit  | When Customer is Peet's Coffee & Tea (4295013488) HiTech - 2<br>Use True                 | ×        |
| Edit  | When <b>Customer</b> is <b>Randall Foods (429501467</b> 1) HiTech - 2<br>Use <b>True</b> | ×        |

Allows a customer to see candidates with a status of "Interview"

#### Add Custom Text to Candidate Forms:

Perhaps you would like to add some instructional text to step your customers through the WebCenter Candidate review process. You can configure that in the Customer category and creating a rule under: Candidate Review Custom Text. This will display the text on the Candidate Review form.

Select the Filter, enter the text and Add Rule, as seen below:

#### **Candidate Review Custom Text**

Custom text to be displayed to the customer contact on the customer candidate review page.

| Rule  | 2S                                                                                                    |          |  |  |  |
|-------|----------------------------------------------------------------------------------------------------|----------|--|--|--|
| When: | Select a filter v is Vise: Text                                                                                                    | Add Rule |  |  |  |
| Edit  | When Customer is Randall Foods (4295014671) HiTech - 2                                                                                                    | ×        |  |  |  |
|       | Use Please use the Selection drop down to indicate a status for the candidates you are interested in interviewing. Approve any candidates, review Full resumes and add any comments to send back to us on this order. Thank you. |          |  |  |  |
|       |                                                                                                    |          |  |  |  |

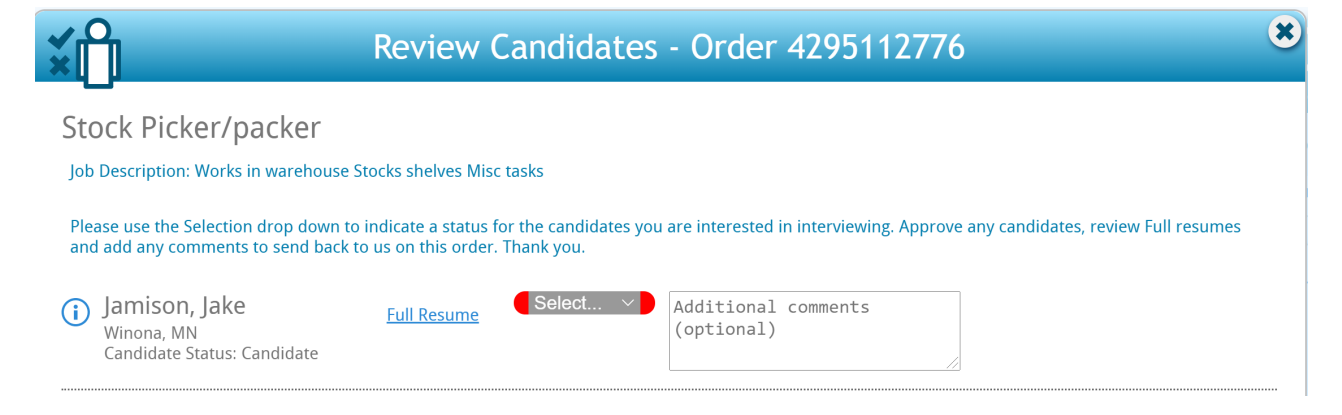

#### Provide Access for Candidate Approval and Rejection

Following the set up above, your customers will have the access they need to select "Approved" or "Rejected" for each candidate, make comments and Save their changes to submit their feedback on the order.

Please use the Selection drop down to indicate a status for the candidates you are interested in interviewing. Approve any candidates, review Full resumes and add any comments to send back to us on this order. Thank you.

| i Jamison, Ja<br>Winona, MN<br>Candidate State | l <b>ke</b><br>us: Candidate | <u>Full Resume</u> | Approved >  | Let's make Jake an offer,<br>please!                                  |  |
|------------------------------------------------|------------------------------|--------------------|-------------|-----------------------------------------------------------------------|--|
| i Pride, Char<br>Tucson, AZ<br>Candidate State | rley<br>us: Interview        | <u>Full Resume</u> | Interview V | I am interested in<br>interviewing Charley. Can<br>you please set up? |  |
| (i) Johnson, B<br>MN<br>Candidate State        | <b>etsy</b><br>us: Rejected  | No Resume          | Rejected V  | Needs experience                                                      |  |

The Staffing Specialists can review their feedback in Enterprise, or Beyond, and start to make assignments.

| <ul> <li>candidates</li> <li>search</li> <li>log</li> <li>documents</li> </ul> | Drag a column header here to group by that column. |           |           |        |           |               |                                                               |       |  |
|--------------------------------------------------------------------------------|----------------------------------------------------|-----------|-----------|--------|-----------|---------------|---------------------------------------------------------------|-------|--|
| <ul> <li>integrations</li> </ul>                                               | First Name                                         | Last Name | Status    | Active | Status 🔻  | Job Title     | Comments                                                      | Has R |  |
| messages                                                                       | Jake                                               | Jamison   | Approved  |        | 7/10/2020 | Stock Picker/ | Let's make Jake an offer, please!                             |       |  |
| tasks                                                                          | Charley                                            | Pride     | Interview |        | 7/8/2020  | Stock Picker/ | I am interested in interviewing Charley. Can you please set u | . 🔽   |  |
| Search                                                                         | Ralph                                              | Emerson   | Placed    |        | 6/30/2020 | Stock Picker/ | Spoke on the phone and Ralph is interested!                   |       |  |
|                                                                                | Julie                                              | Meadows   | WCandid   |        | 6/29/2020 | Stock Picker/ |                                                               |       |  |
|                                                                                | Betsy                                              | Johnson   | Rejected  |        | 6/29/2020 | Stock Picker/ | Needs experience                                              |       |  |

#### **Other Considerations:**

Encourage your customer contacts to turn on their notifications so they will know when they have Orders with Candidates to review.

#### **Customer contact Notifications**

#### Notifications

Place a check next to each notification that you would like to receive. Remove a check from each notification that you would like to be unsubscribed from. Then click "Update" to save the choices.

- AddedOrderCandidate Sent when a candidate is added to an order through Job Board, WebCenter or Enterprise
- CandidateToReview

Sent when there is a candidate for a customer to review

## **Related Articles**